## GOSOF

# **Gottlieb Soundboard on FPGA**

# HW 2.2.x / SW 0.91

user manual

ralf@lisy.dev

v1.03 08.12.2023

## Table of contents

| Important remark                   | . 3 |
|------------------------------------|-----|
| 1. Introduction                    | . 3 |
| 2. Soldering                       | . 4 |
| 2.1. DFPlayer Mini                 | 4   |
| 2.2. TDA7267                       | 4   |
| 2.3. Altera Cyclonell EP2C5T144    | 4   |
| 3. Quickstart                      | . 5 |
| 4. Installation                    | . 5 |
| 5. Dip Switch Settings             | . 5 |
| 5.1. 'S1' SB options               | 5   |
| 5.2. 'S2' options                  | 5   |
| 5.3. 'S3' game select              | 5   |
| 6. Programming the FPGA            | . 6 |
| 7. DFPlayer Mini                   | . 9 |
| 7.1. speechfiles on the SD card    | 9   |
| 8. Gottlieb sound roms             | 10  |
| 8.1. rom file structure for Gosof1 | 10  |
| 9. Win32DiskImager                 | 11  |
| Appendix A                         | 12  |

### **Important remark**

By using GOSOF it is possible to damage your pinball machine. As this is a private project with NO commercial interest the author accepts no liability for any damage that may arise by using GOSOF!

## **1. Introduction**

• GOSOF is a 100% hobby project. This makes the solution cheap, depending on where you buy your components it is possible to create your Gottlieb replacement Soundboard for less than 50€.

#### What do you need?

- Basic soldering skills
- Possibility to read/write micro SD cards
- A PC with an USB port in order to be able to program the FPGA

## 2. Soldering

By using the preassembled PCB from JLC you need only solder a few components.

#### 2.1. DFPlayer Mini

No special instructions. You can either use sockets or solder the Mini Player dircet onto the PCB.

#### 2.2. TDA7267

For better cooling solder this amplifier direct onto the PCP without an IC socket.

#### 2.3. Altera Cyclonell EP2C5T144

Solder the four 2\*14 pin headers on the FPGA. In addition, you need to solder one 1\*2 header (green circle in the picture) to connect the FPGA to the 5 Volt supply voltage.

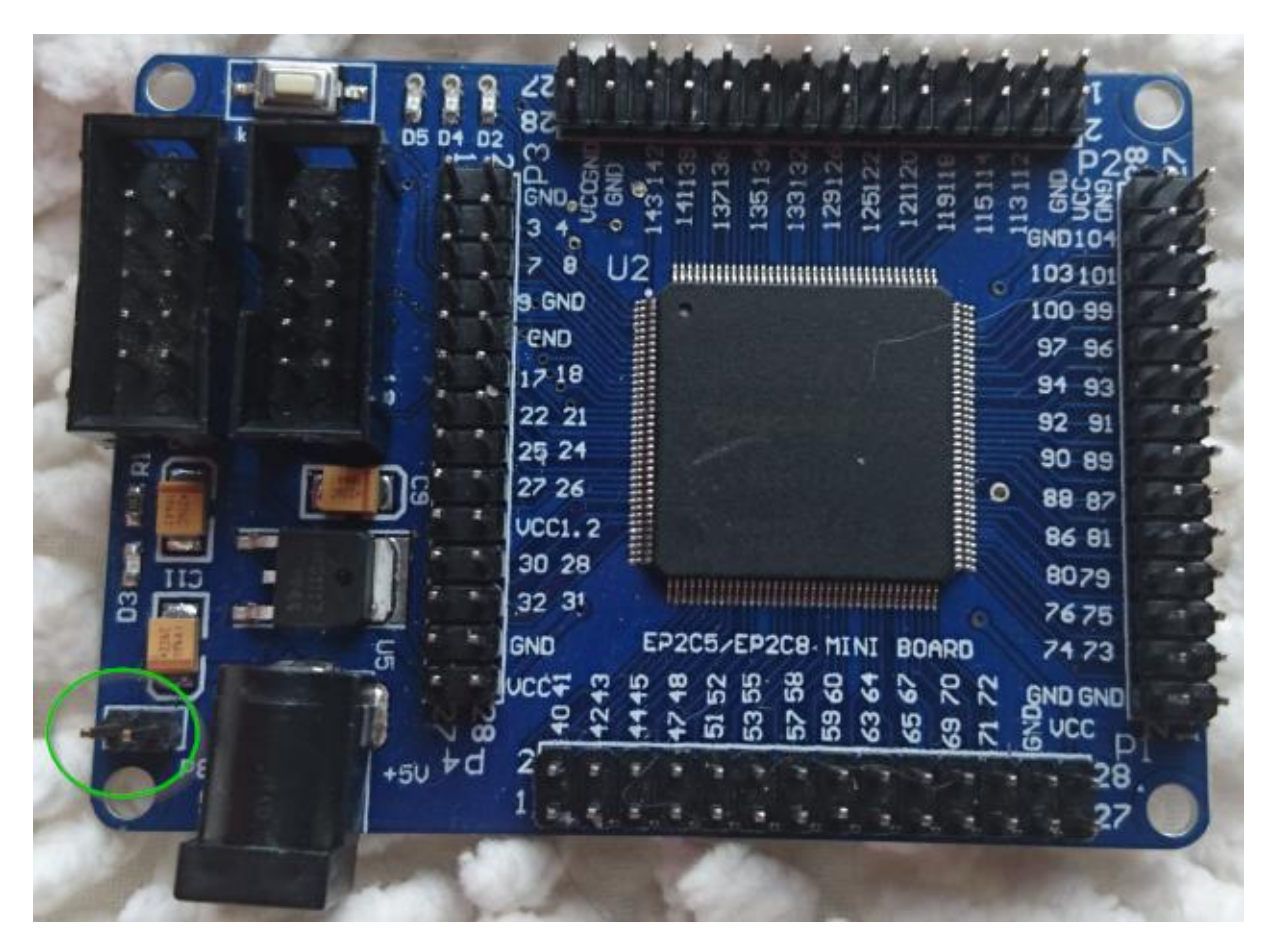

## 3. Quickstart

- 1. Order your Gosof PCB
- 2. Buy the additional components according to the documentation cart provided
- 3. Do the soldering
- 4. Choose latest version of FPGA program and program the FPGA with USB programmer
- 5. Configure switch 'game select' according to your pinball ( Appendix A )
- 6. Write needed 'speeches' as way or mp3 files to the first micro SD card
- 7. Write the needed prom code to the second micro SD card
- 8. Replace your original System80 or System1 Soundcard with Gosof80
- 9. Switch the Game ON and enjoy

**Note:** step 6 is only needed for game with speech, all sounds are generated by Gosof80 and not played from SD card.

## 4. Installation

The Gosof board has the same connectors and same mounting holes as the original Gottlieb Soundboards, so replacing of the board can be done in seconds.

Gosof does fit for Gottlieb 'export' and 'non export' versions. In contrast to the Gottlieb Soundboard Gosof **does not need an additional power supply**. It will work **with or without** the additional power supply. No need to change your game!

Note: In case you exchange your export version soundcard to Gosof80 and choose the 'speech' version you need to replace your MPU rom! Games with export versions of Gottlieb Soundcards have roms installed which can only play 15 different sounds, where the speech soundboard can play up to 31 different sounds.

## **5. Dip Switch Settings**

### 5.1. 'S1' SB options

This DIP switch bank is has the same functionality as the DIP switch bank on your original soundboard. Take a look at your Gottlieb Manual. For 'small' soundboards which have only two dip switches use dip switches 1 & 2 of the dip switch bank

#### 5.2. 'S2' options

With DIP 1,2 and 3 you can adjust the speed of the tones. All DIPs OFF is the default and should match the original game.

With DIP4 to ON, you disable the 'multi game' feature. In this mode Gosof80 will read always the first rom found on the micro SD card.

Note that you still need to select your game according to Appendix A!

#### 5.3. 'S3' game select

With each program a number of different Gottlieb soundcards can be emulated. With this dip switch bank, you select which game will be emulated. For a complete list take a look to Appendix A

## 6. Programming the FPGA

1) Connect the USB Blaster to the PC

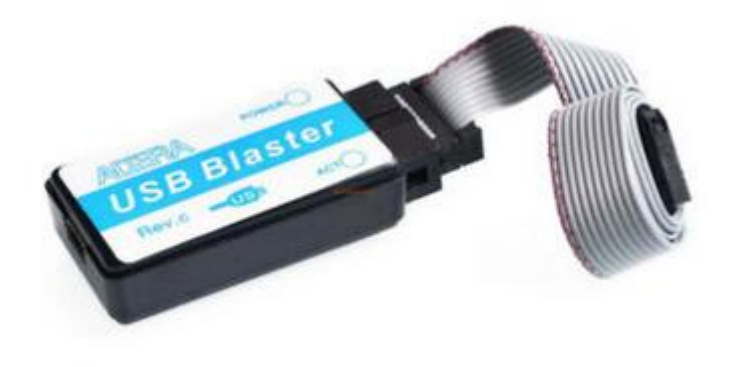

2) Start the programmer, make sure in the Hardware setup ,USB-Blaster' is visible and set the Mode to ,Activeserial Programming'

| $\overline{\mathbb{Q}}$ | Quartus II 32-I            | oit Program | mmer - [Chain1.cdf]                                             | •                     |                |          |                       |        |                 |         |                 | -           |              | × |
|-------------------------|----------------------------|-------------|-----------------------------------------------------------------|-----------------------|----------------|----------|-----------------------|--------|-----------------|---------|-----------------|-------------|--------------|---|
| File                    | Edit View                  | Processin   | ng Tools Window                                                 | Help 🐬                |                |          |                       |        |                 |         | Searc           | n altera.co | m            | < |
|                         | Hardware Setu              | Jp USE      | USB-Blaster [USB-0] Mode: Active Serial Programming V Progress: |                       |                |          |                       |        |                 |         |                 |             |              |   |
|                         | Enable real-time           | ISP to allo | w background program                                            | nming (for MAX II and | MAX V devices) |          |                       |        |                 | -       |                 |             |              |   |
|                         | Start 🖉                    |             | File                                                            | Device                | Checksum       | Usercode | Program/<br>Configure | Verify | Blank-<br>Check | Examine | Security<br>Bit | Erase       | ISP<br>CLAMP |   |
|                         | Ju Stop                    |             |                                                                 |                       |                |          |                       |        |                 |         |                 |             |              |   |
| ł                       | 🕺 Auto Detect              |             |                                                                 |                       |                |          |                       |        |                 |         |                 |             |              |   |
|                         | 📈 Delete                   |             |                                                                 |                       |                |          |                       |        |                 |         |                 |             |              |   |
|                         | 붤 Add File                 |             |                                                                 |                       |                |          |                       |        |                 |         |                 |             |              |   |
| 2                       | Ghange File                | <           |                                                                 |                       |                |          |                       |        |                 |         |                 |             |              | > |
|                         | 🔛 Save File                |             |                                                                 |                       |                |          |                       |        |                 |         |                 |             |              | ^ |
|                         | Add Device                 |             |                                                                 |                       |                |          |                       |        |                 |         |                 |             |              |   |
| 2                       | Ր <sup>ա</sup> Սթ          |             |                                                                 |                       |                |          |                       |        |                 |         |                 |             |              |   |
| ÷                       | <b>↓</b> <sup>™</sup> Down |             |                                                                 |                       |                |          |                       |        |                 |         |                 |             |              |   |
|                         |                            |             |                                                                 |                       |                |          |                       |        |                 |         |                 |             |              |   |
|                         |                            |             |                                                                 |                       |                |          |                       |        |                 |         |                 |             |              | ~ |
| Ð                       | All 😢 🔝                    |             | Search>:                                                        | >                     |                | ~        |                       |        |                 |         |                 |             |              | _ |
| Ť                       | Type ID                    | Mess        | age                                                             |                       |                |          |                       |        |                 |         |                 |             |              |   |
| ssage                   | <                          |             |                                                                 |                       |                |          |                       |        |                 |         |                 |             |              | > |
| Σ                       | System / Pro               | ocessing /  |                                                                 |                       |                |          |                       |        |                 |         |                 |             |              |   |

3) Select ,Add File' and choose the right ,pof' file for your game

| Quartus II 32-bit Programmer       | - [Chain1.cdf]*                                                    |                        |                |          |                       |            |                 |         |                | _       |              |
|------------------------------------|--------------------------------------------------------------------|------------------------|----------------|----------|-----------------------|------------|-----------------|---------|----------------|---------|--------------|
| Hardware Setup                     | USB-Blaster [USB-0] Mode: Active Serial Programming      Progress: |                        |                |          |                       |            |                 |         |                |         | <u>m</u>     |
| Enable real-time ISP to allow back | ground programm                                                    | ning (for MAX II and M | AX V devices)  |          |                       |            |                 | - (     |                |         |              |
| Start Start                        | File                                                               | Device                 | Checksum       | Usercode | Program/<br>Configure | Verify     | Blank-<br>Check | Examine | Securit<br>Bit | y Erase | ISP<br>CLAMP |
| Stop                               |                                                                    |                        |                |          |                       |            |                 |         |                |         |              |
| Auto Detect                        | Select Pro                                                         | gramming File          |                |          |                       |            |                 |         | ×              |         |              |
| Add File                           | Look in:                                                           | N: \Projekte \FPGA     | Soundboard\pof |          |                       | <b>~</b> ( | 00              | 0 📙 🖽   |                |         |              |
| Change File                        | My Com                                                             | puter GOSOF8           | 0_Mars.pof     |          |                       |            |                 |         |                |         | >            |
| Add Device                         |                                                                    |                        |                |          |                       |            |                 |         |                |         | ^            |
| 1 Up                               |                                                                    |                        |                |          |                       |            |                 |         |                |         |              |
| <b>↓</b> <sup>™</sup> Down         |                                                                    |                        |                |          |                       |            |                 |         |                |         |              |
|                                    |                                                                    |                        |                |          |                       |            |                 |         |                |         |              |
|                                    |                                                                    |                        |                |          |                       |            |                 |         |                |         | ¥            |
| Type ID Message                    |                                                                    |                        |                |          |                       |            |                 |         |                | -       |              |
| sadess <                           | File pamer                                                         |                        |                |          |                       |            |                 | Oper    |                |         | >            |
| System / Processing /              | Files of type:                                                     | POF Files (*.pof)      |                |          |                       |            |                 | ✓ Cance | 2              |         |              |

4) Power the FPGA (or the Gosof80 PCB) with 5 Volt and connect the USB Blaster to the ,AS' programming connector.

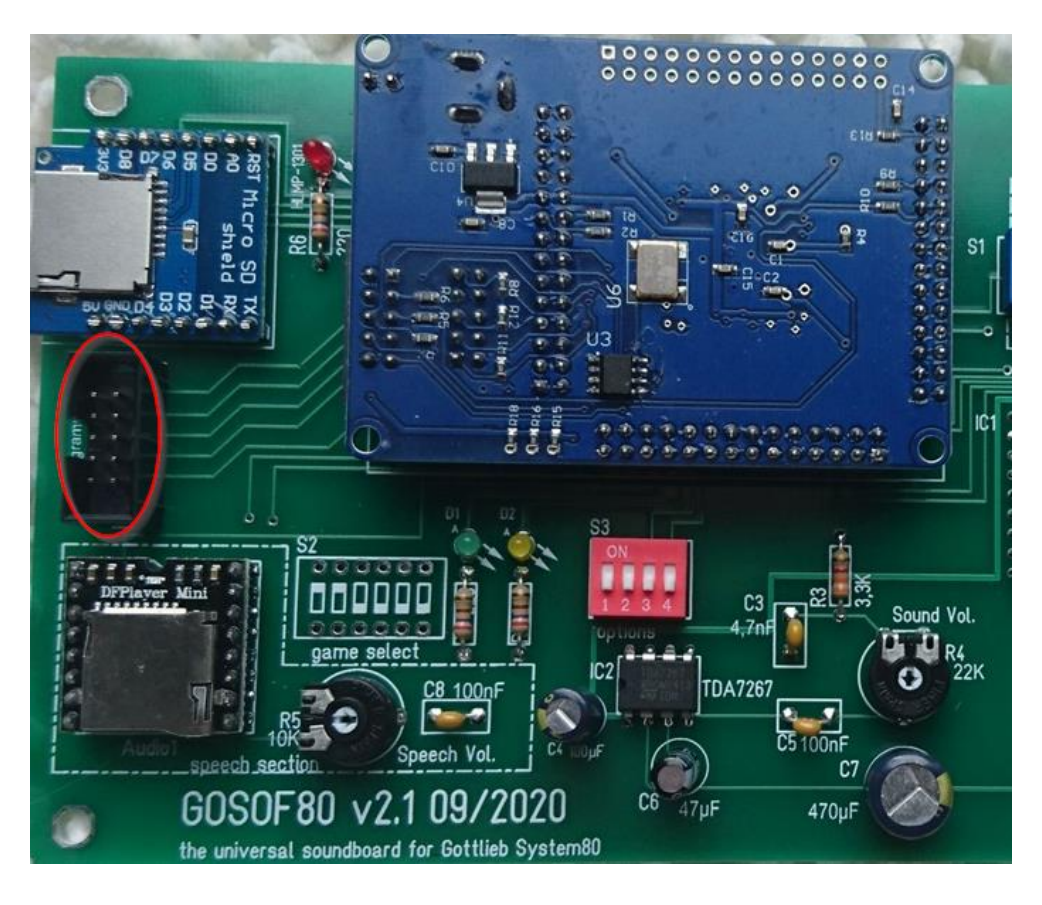

## 5) Select , Program/Configure' and , Verify'

| Add File     Made:     Add File     Mode:     Add Device     Add Device     Mode:     Add Device     Mode:     Add Device     Mode:     Add Device     Mode:     Add Device     Mode:     Add Device     Mode:     Add Device     Mode:     Add Device     Mode:     Add Device     Mode:     Add Device     Mode:     Mode:     Add Device     Mode:     Mode:     Mode:     Mode:     Mode:     Mode:     Mode:     Mode:     Mode:     Mode:     Mode:     Mode:     Mode:     Mode:     Mode:     Mode:     Mode:     Mode:     Mode:     Mode:     Mode:     Mode:     Mode:     Mode:     Mode:     Mod                                                                                                    |
|----------------------------------------------------------------------------------------------------|
| Enable real-time ISP to allow background programming (for MAX II and MAX V devices)   File Device Checksum Usercode Program/ Verify Blank- Examine Security Erase ISP   Check N:/Projekte/FPGA Soundb EPCS4 072EEB3E 0000000 Image: Security Erase ISP   Add File Image: Security Change File Image: Security Erase Image: Security Erase ISP   Change File Image: Security Image: Security Image: Security Image: Security Image: Security Image: Security   Add File Image: Security Image: Security Image: Security Image: Security Image: Security Image: Security   Image: Security Image: Security Image: Security Image: Security Image: Security Image: Security Image: Security   Image: Security Image: Security Image: Security Image: Security Image: Security Image: Security Image: Security   Image: Security Image: Security Image: Security Image: Security Image: Security Image: Security Image: Security   Image: Security Image: Security Image: Security Image: Security Image: Security Image: Security Image: Security   Image: Security Image: Security Image: Security Image: Security Image: Security Image: Security Image: Security   Image: Security Image: Security Image: Security Image: Security Image: Security </td                                                                                                    |
| File       Device       Checksum       Usercode       Program/<br>Configure       Verify<br>Check       Blank-<br>Examine       Security<br>Erase       ISP<br>CLAMP         Image: Stop       Image: Stop       Imag |
| Image: Stop     Image: Stop                                                                                                    |
| Auto Detect   X Delete   Add File   Y Change File   Save File   X Add Device                                                                                                    |
| ★ Delete       ▲ Add File       ▲ Sore File       ▲ Add Device                                                                                                    |
| Add File        Image: Save File     ASDI                                                                                                    |
|                                                                                                    |
| Add Device                                                                                                    |
| Add Device                                                                                                    |
|                                                                                                    |
| 1 <sup>th</sup> ú Up                                                                                                    |
| ↓ Down EPCS4                                                                                                    |
|                                                                                                    |
|                                                                                                    |
| All O A A                                                                                                    |
| Type ID Message                                                                                                    |
| second                                                                                                    |
| ši   ≤><br>N System /\ Processing /                                                                                                    |

#### 6) Push start, wait for progress 100%

| 🐌 Quartus II 32-bit I | Programmer - [Chain1.cdf]     | *                     |                  |              |                       |              |                 |           |                 | _           |              | × |
|-----------------------|-------------------------------|-----------------------|------------------|--------------|-----------------------|--------------|-----------------|-----------|-----------------|-------------|--------------|---|
| File Edit View Pr     | rocessing Tools Window        | Help 🛡                |                  |              |                       |              |                 |           | Searc           | h altera.co | om           | ] |
| 🔔 Hardware Setup      | USB-Blaster [USB-0]           |                       |                  | Mode         | Active Seria          | al Program   | ming 🔻          | Progress: | 100             | % (Succes   | sful)        |   |
| Enable real-time IS   | P to allow background program | nming (for MAX II and | d MAX V devices) |              |                       |              |                 |           |                 |             |              |   |
| 🏓 Start               | File                          | Device                | Checksum         | Usercode     | Program/<br>Configure | Verify       | Blank-<br>Check | Examine   | Security<br>Bit | Erase       | ISP<br>CLAMP | Γ |
| Ju Stop               | N:/Projekte/FPGA Soundb       | EPCS4                 | 072EEB3E         | 00000000     |                       | $\checkmark$ |                 |           |                 |             |              |   |
| Auto Detect           |                               |                       |                  |              |                       |              |                 |           |                 |             |              |   |
| 🔀 Delete              |                               |                       |                  |              |                       |              |                 |           |                 |             |              |   |
| Add File              | <                             |                       |                  |              |                       |              |                 |           |                 |             |              | > |
| 쌸 Change File         |                               |                       |                  |              |                       |              |                 |           |                 |             |              | ^ |
| Save File             | 7000000                       | <u></u> ;             |                  |              |                       |              |                 |           |                 |             |              |   |
| Add Device            |                               |                       |                  |              |                       |              |                 |           |                 |             |              |   |
|                       |                               |                       |                  |              |                       |              |                 |           |                 |             |              |   |
| 1 Down                | EPCS4                         |                       |                  |              |                       |              |                 |           |                 |             |              |   |
| •                     | DATA                          |                       |                  |              |                       |              |                 |           |                 |             |              |   |
|                       |                               |                       |                  |              |                       |              |                 |           |                 |             |              |   |
|                       |                               |                       |                  |              |                       |              |                 |           |                 |             |              | ~ |
|                       |                               | ~                     |                  | •            |                       |              |                 |           |                 |             |              |   |
| # Type ID             | Message<br>Ended Programmer ( | peration at 1         | Wed Jup 10       | 17.30.19 203 | 20                    |              |                 |           |                 |             |              | î |
| se 205001             | Ended Flogrammer (            | peración ac           | wea oun io .     | 17.30.19 202 | .0                    |              |                 |           |                 |             |              | ~ |
| < li>less             |                               |                       |                  |              |                       |              |                 |           |                 |             | >            | - |
| System (8) / Pr       | ocessing_/                    |                       |                  |              |                       |              |                 |           |                 |             |              |   |

Thats it!

## 7. DFPlayer Mini

Gosof80 use a small device ('DFPlayer' Mini) for the speeches used by some games. The speeches are stored on a standard micro SD card in the Mini player.

You only need the DFPlayer Mini if you want to emulate a Gottlieb soundboard which is capable of producing speech (Votrax chip). Gottlieb games with speech are: Mars - Volcano - Black Hole - Devil's Dare - Rocky - Striker - Q\*Bert's Quest – Caveman

#### 7.1. speechfiles on the SD card

I do provide a ZIP file containing all speeches on my website. Just extract the ZIP archive and write it on a micro SD card. The structure should look like this:

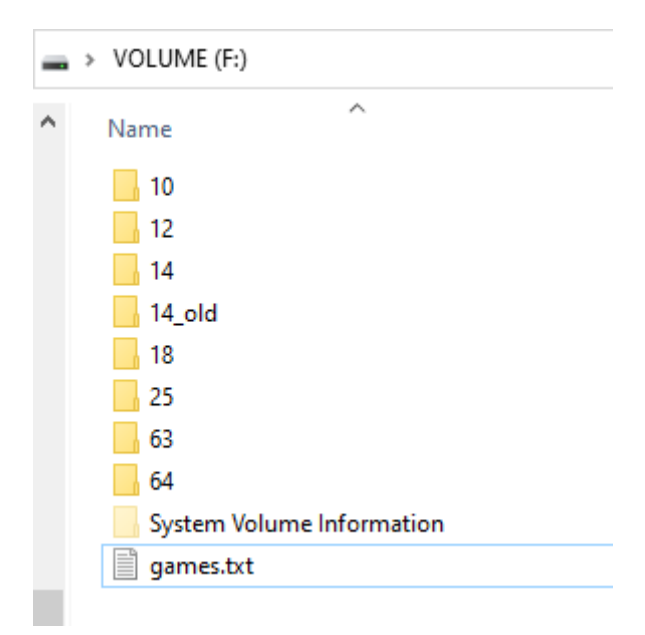

#### Speech

- 10 Mars
- 12 Volcano
- 14 Black Hole
- 18 Devils Dare
- 20 Rocky
- 23 Striker
- 25 Q\*Bert's Quest
- 63 Caveman
- 64 Test (numbers as wav)

## 8. Gottlieb sound roms

You need to place the Gottlieb sound roms to the micro SD card in the 'Micro SD shield'.

Due to limitations of the SD card read routine in the FPGA (it does read fix sector numbers instead of looking for filenames) it is necessary to use my SD-card image (128 Mbyte). You can write the image to a SD-card of your choice. (see Chapter 'win32Diskimager' to learn how to do that).

On my website you will find the latest version of Gosof80 an (zipped) image file. After unpacking the image can be put on a SD card. I do recommend using Win32DiskImager for doing that.

#### 8.1. rom file structure for Gosof

At boot time Gosof80 reads 4Kbyte of the Sd card content according to what you have selected with 'S1' game select (Note: if you have DIP4 of the options dip switch bank set to ON, Gosof80 will read always the first 4Kbyte!)

| GOSOF (F:)                |                  |                      |       |
|---------------------------|------------------|----------------------|-------|
| Name                      | Änderungsdatum   | Тур                  | Größe |
| System Volume Information | 04.08.2020 17:54 | Dateiordner          |       |
| 📥 666-s1.snd              | 17.08.2001 13:17 | SND Audio File (VLC) | 2 KB  |
| 📥 666-s2.snd              | 17.08.2001 13:17 | SND Audio File (VLC) | 2 KB  |
| 📥 667-s1.snd              | 08.08.2001 01:21 | SND Audio File (VLC) | 2 KB  |
| 📥 667-s2.snd              | 08.08.2001 01:21 | SND Audio File (VLC) | 2 KB  |
| 📥 668-s1.snd              | 29.03.1989 15:15 | SND Audio File (VLC) | 2 KB  |
| 📥 668-s2.snd              | 29.03.1989 15:22 | SND Audio File (VLC) | 2 KB  |
| 📥 670-s1.snd              | 29.04.1996 14:14 | SND Audio File (VLC) | 2 KB  |
| 🛓 670-s2.snd              | 29.04.1996 14:14 | SND Audio File (VLC) | 2 KB  |

Example for the first 4 games (Mars, Volcano, Black Hole, Devils Dare):

Note that the **order** you put these files on the SD card is **very important**! As said the FPGA routine read fixed sector numbers, so the filename is absolutely irrelevant. Best to use an 'old fashioned' dos batch file to copy the soundroms in the right order to the SD card.

### 9.Win32DiskImager

*This article uses content from the eLinux wiki page* <u>*RPi\_Easy\_SD\_Card\_Setup, which is shared under the Creative Commons Attribution-ShareAlike 3.0 Unported license</u>*</u>

- Insert the SD card into your SD card reader. You can use the SD card slot if you have one, or an SD adapter in a USB port. Note the drive letter assigned to the SD card. You can see the drive letter in the left hand column of Windows Explorer, for example E:
- Download the Win32DiskImager utility from the <u>Sourceforge Project page</u> as an installer file, and run it to install the software.
- Run the Win32DiskImager utility from your desktop or menu.
- Select the LISY image file you extracted earlier.
- In the device box, select the drive letter of the SD card. Be careful to select the correct drive: if you choose the wrong drive you could destroy the data on your computer's hard disk! If you are using an SD card slot in your computer, and can't see the drive in the Win32DiskImager window, try using an external SD adapter.
- Click 'Write' and wait for the write to complete.
- Exit the imager and eject the SD card.

## Appendix A

| MA 216         |           |     | •         | e sel      | gam | ŧ         |
|----------------|-----------|-----|-----------|------------|-----|-----------|
| WIA 216        | <b>S6</b> | S5  | <b>S4</b> | <b>S</b> 3 | S2  | <b>S1</b> |
| Mars           | off       | off | off       | off        | off | off       |
| Volcano        | off       | off | off       | off        | off | on        |
| Black Hole     | off       | off | off       | off        | on  | off       |
| Devils Dare    | off       | off | off       | off        | on  | on        |
| Rocky          | off       | off | off       | on         | off | off       |
| Striker        | off       | off | off       | on         | off | on        |
| Q*Bert's Quest | off       | off | off       | on         | on  | off       |
| Caveman        | off       | off | off       | on         | on  | on        |

| MA200 Soundboard   | game sel. |     |            |            |           |           |  |  |  |
|--------------------|-----------|-----|------------|------------|-----------|-----------|--|--|--|
| MASUS Soundboard   | <b>S6</b> | S5  | <b>S</b> 4 | <b>S</b> 3 | <b>S2</b> | <b>S1</b> |  |  |  |
| Haunted House      | off       | off | on         | off        | off       | off       |  |  |  |
| Spirit             | off       | off | on         | off        | off       | on        |  |  |  |
| Krull              | off       | off | on         | off        | on        | off       |  |  |  |
| <b>Goin'Nuts</b>   | off       | off | on         | off        | on        | on        |  |  |  |
| Super Orbit        | off       | off | on         | on         | off       | off       |  |  |  |
| Royal Flush Deluxe | off       | off | on         | on         | off       | on        |  |  |  |
| Amazon Hunt        | off       | off | on         | on         | on        | off       |  |  |  |
| Punk!              | off       | off | on         | on         | on        | on        |  |  |  |

| MA 55 Soundhoard |          |    | •         | e sel     | gam       | 1         |
|------------------|----------|----|-----------|-----------|-----------|-----------|
| MA 55 Soundboard | S6 MA 55 |    | <b>S4</b> | <b>S3</b> | <b>S2</b> | <b>S1</b> |
| Panthera         | off      | on | off       | off       | off       | off       |
| Spiderman        | off      | on | off       | off       | off       | on        |
| Circus           | off      | on | off       | off       | on        | off       |
| Counterforce     | off      | on | off       | off       | on        | on        |
| Star Race        | off      | on | off       | on        | off       | off       |
| James Bond       | off      | on | off       | on        | off       | on        |
| Timeline         | off      | on | off       | on        | on        | off       |
| Force II         | off      | on | off       | on        | on        | on        |
| Pink Panther     | off      | on | on        | off       | off       | off       |
| Volcano          | off      | on | on        | off       | off       | on        |
| Black Hole       | off      | on | on        | off       | on        | off       |
| Eclipse          | off      | on | on        | off       | on        | on        |
| Devils dare      | off      | on | on        | on        | off       | off       |

| game sel. MA 490 Soundboard |
|-----------------------------|
|-----------------------------|

|                        | <b>S6</b> | S5  | <b>S</b> 4 | <b>S</b> 3 | S2  | <b>S1</b> |
|------------------------|-----------|-----|------------|------------|-----|-----------|
| Rack'Em UP             | on        | off | off        | off        | off | off       |
| Ready Aim Fire!        | on        | off | off        | off        | off | on        |
| Jacks to Open          | on        | off | off        | off        | on  | off       |
| Touchdown              | on        | off | off        | off        | on  | on        |
| Alien Star             | on        | off | off        | on         | off | off       |
| The Games              | on        | off | off        | on         | off | on        |
| El Dorado City of Gold | on        | off | off        | on         | on  | off       |
| Ice Fever              | on        | off | off        | on         | on  | on        |
| Bounty Hunter          | on        | off | on         | off        | off | off       |
| Chicago Triple Play    | on        | off | on         | off        | off | on        |
| Tag Team Pinball       | on        | off | on         | off        | on  | off       |

| System1 Multisound  |           |           | •         | game sel.  |           |           |  |  |
|---------------------|-----------|-----------|-----------|------------|-----------|-----------|--|--|
| System i Multisound | <b>S6</b> | <b>S5</b> | <b>S4</b> | <b>S</b> 3 | <b>S2</b> | <b>S1</b> |  |  |
| Totem               | on        | on        | off       | off        | off       | off       |  |  |
| Hulk                | on        | on        | off       | off        | off       | on        |  |  |
| Genie               | on        | on        | off       | off        | on        | off       |  |  |
| Buck Rogers         | on        | on        | off       | off        | on        | on        |  |  |
| Torch               | on        | on        | off       | on         | off       | off       |  |  |
| Roller Disco        | on        | on        | off       | on         | off       | on        |  |  |
| Asteroid Annie      | on        | on        | off       | on         | on        | off       |  |  |